## CARSI 资源用户访问流程(维普版)

## 访问方式:

- 输入网址:http://qikan.cqvip.com/
- 1、点击登陆。

| 印期刊导航 <sup>HOT</sup> 区期刊评价报 | 告 ④期刊开放                     | 获取 🗍下载 | APP @投稿指南 <sup>NEW</sup> | _            |         |    | 欢迎 浙江大学 ~ | 8 登录                  |
|-----------------------------|-----------------------------|--------|--------------------------|--------------|---------|----|-----------|-----------------------|
| 新社                          | 型冠状病                        | 毒肺炎」   | 防控与诊疗专栏                  |              | (In-    | 10 | jie -     |                       |
|                             |                             |        | P 中文期                    | 刊服务          | 平台      |    |           |                       |
|                             | 已收录 <b>71,437,872 +</b> 条文献 |        |                          |              |         |    |           |                       |
|                             | 任意字段                        | w      | 请输入检索词                   |              |         | 检索 | 高级检索      |                       |
|                             |                             | 学术资讯:  | :第二届全国导热绝缘材料与应用专题研讨会 会议) | 题研讨会 会议通知(第一 | 一轮) 更多+ |    |           | •                     |
|                             |                             |        |                          |              |         |    |           | 0                     |
|                             |                             |        |                          |              |         |    |           | $\overline{\uparrow}$ |
|                             |                             |        |                          |              |         |    |           |                       |

2、点击通过 CARSI 登录。

| (前期刊开放茶取                                                                                                    |       | NEW                 |            |    |         |
|----------------------------------------------------------------------------------------------------|-------|---------------------|------------|----|---------|
|                                                                                                    | 帐号登录  | 手机快捷登录              | 扫码登录       | ×  | -       |
| 冠状病毒肺                                                                                                    |       |                     |            |    | CON A A |
| Y                                                                                                    |       |                     | 8          |    | 1       |
|                                                                                                    |       |                     | (P)        |    |         |
| 意字段                                                                                                    |       | 登录                  |            |    | 检索      |
| 学才                                                                                                    | 注册新用户 |                     | 忘记密码       | 巨剑 | ğ+      |
|                                                                                                    |       | - 第三方登录 -           |            |    |         |
|                                                                                                    | 微信登录  | 00登录<br>截图(Alt + A) | CARSI 馆外登录 |    |         |
| and the second second sec |       |                     |            |    |         |

3、选择"浙江大学", 点击确认, 页面跳转至"浙江大学统一身份认证"。

## CERNET统一认证与资源共享基础设施CARSI

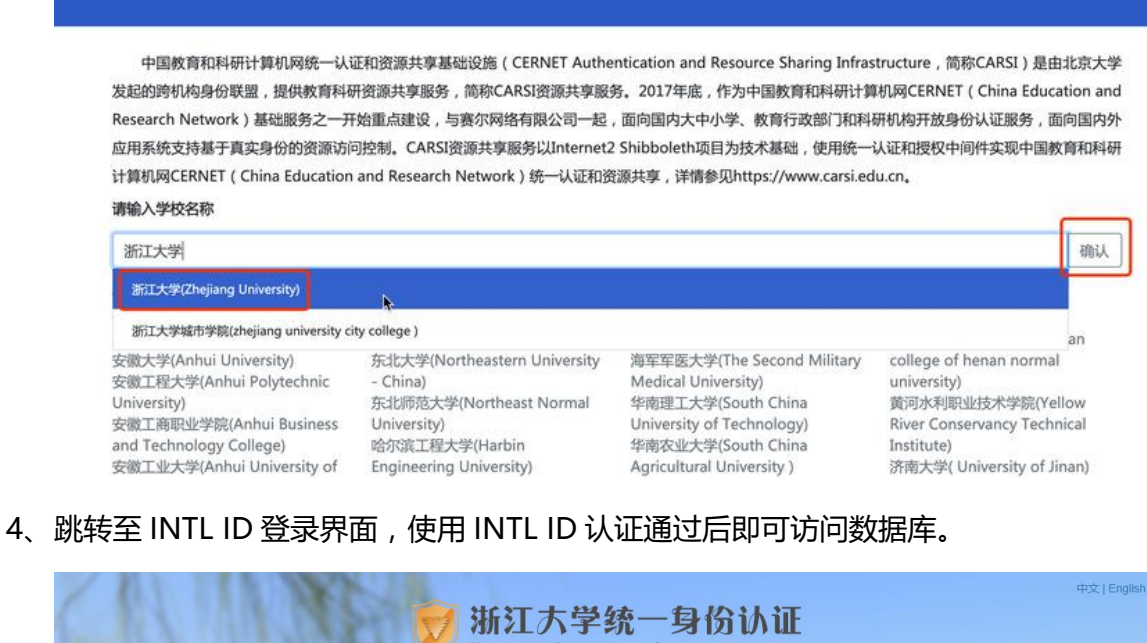

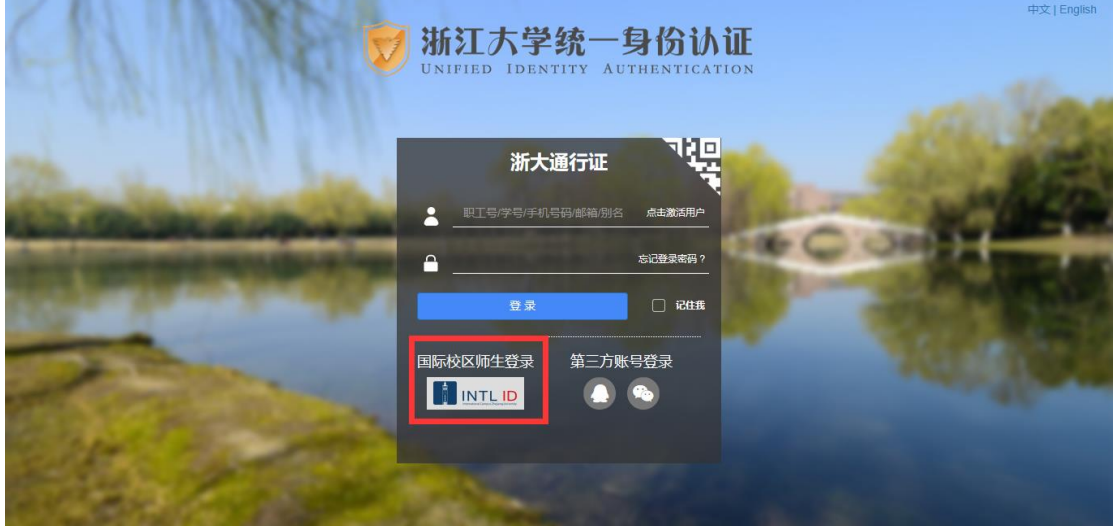

## 浙江大学国际联合学院(海宁国际校区)

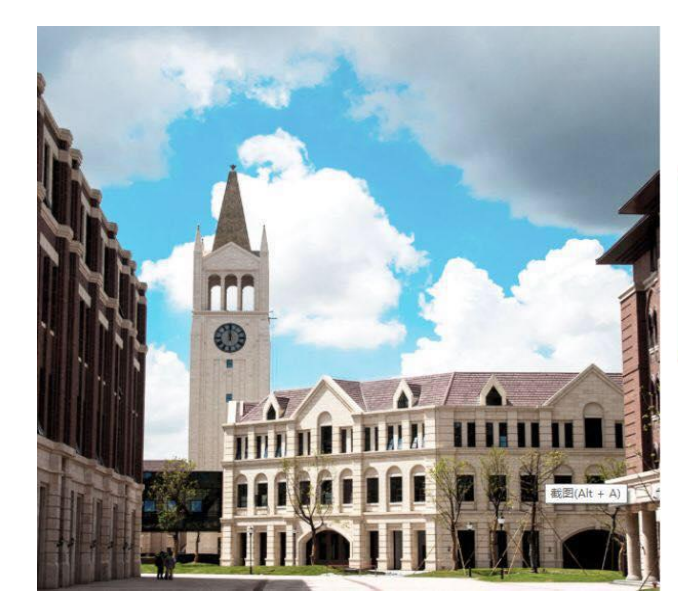

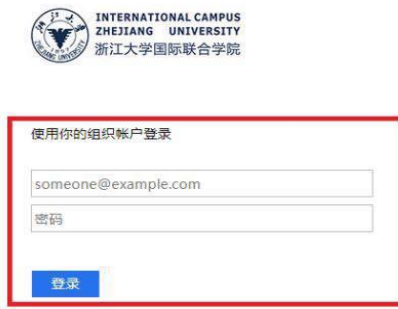

Please login with your INTL ID, If you have problems logging in, email its.intl@zju.edu.cn or call 0571-87572669.